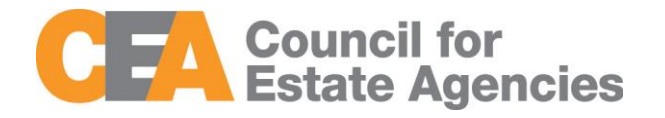

## **Document Change History**

| Version     | Date       | Description     |
|-------------|------------|-----------------|
| Version 1.0 | 3 Mar 2017 | Initial Release |
|             |            |                 |
|             |            |                 |

# Contents

## Contents

| 1. | INTROD   | DUCTION                                      | 3  |
|----|----------|----------------------------------------------|----|
| 2. | KEO/AL   | JTHORISED USER                               | 3  |
| 3. | LOGIN    |                                              | 3  |
|    | 3.1. Att | ENDANCE MANAGEMENT                           | 7  |
|    | 3.1.1.   | Submit New Attendance                        | 8  |
|    | 3.1.2.   | Batch Upload of Attendance                   | 10 |
|    | 3.1.3.   | Session ID Search (for core CPD course only) | 12 |
|    | 3.1.4.   | View Attendance Record                       | 12 |
|    | 3.1.5.   | Searching Attendance Record                  | 14 |
|    | 3.1.6.   | Export Attendance Record                     | 15 |
|    | 3.2. CPI | D REQUIREMENT MONITORING                     | 16 |
|    | 3.2.1.   | CPD 1 Requirement                            | 16 |
|    | 3.2.2.   | CPD 2 Requirement                            | 18 |

## 1. Introduction

*"My CPD Portal"* is a dedicated platform that enables Key Executive Officers (KEOs) and their Salespersons to manage their continuing professional development (CPD) training needs. The portal:

- Allows course providers to introduce new courses and seek approval from CEA to conduct them;
- Keeps course providers updated on their application status;
- Allows course providers to update course sessions and trainers for approved courses;
- Allows KEOs and Salespersons to update CPD attendance records;
- Allows KEOs and Salespersons to rate the core CPD courses that they attend;
- Allows Salespersons/KEOs to track their CPD requirement fulfilment statuses; and
- Allows KEOs to approve non-core CPD courses taken by their Salespersons.

## 2. **KEO/Authorised User**

The KEOs and their authorised users can use this system to:

- Submit KEOs' CPD course attendance records;
- Submit CPD course attendance records of Salespersons under the Estate Agent;
- Approve the non-core CPD attendance records submitted by the Salespersons;
- Monitor the CPD fulfilment statuses of Salespersons under the Estate Agent.

KEOs can also view upcoming courses to plan their training schedules, and rate courses that they have attended.

## 3. Login

Go to the CPD microsite at <u>www.cea.gov.sg/cpd</u>. Click on *My CPD Portal* on the right of the navigation bar as shown below:

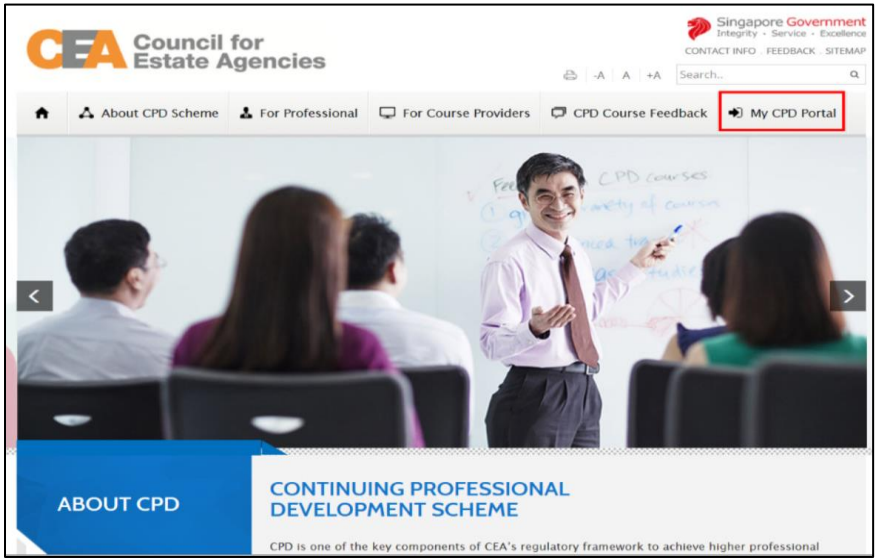

Figure 1: Login tab for My CPD Portal on CPD Microsite

Key in your SingPass ID and Password as shown below:

| Singapore Personal Access                                                                                                    | A- A A+ 🖶 Contact Us   Feedback   Sitemap                                                                                                    |
|----------------------------------------------------------------------------------------------------|----------------------------------------------------------------------------------------------------|
|                                                                                                    | FAQ   About Us  Video Guides  Counter Locations                                                                                                    |
| Beta Announcement<br>This is a beta test site for authorized users only.                                                                                                    |                                                                                                    |
| Set up your SingPass 2FA, SMS "Register" to 78008<br>From 5 July this year, you'll need 2FA to perform sensitive government<br>e-transactions. Set up yours today!                                              | Login<br>SingPass ID 🕜 Password 🕜                                                                                                    |
| Security Advisory Use strong passwords that are alphanumeric and contain 8-24 characters Change your passwords regularly Get tips from the GoSafeOnline website on how to protect voursel analist coher threats | Cancel Login<br>Forgot SingPass ID or Password?<br>Don't have a SingPass ID? Register Now<br>Perceived an SMS about 7EA auto-registration? Eind Out More |

Figure 2: Singpass Login Page

Once logged in, you will see the dashboard below if you have multiple roles in the CPD System e.g. as Course Provider or Salesperson. Otherwise please refer to **Figure 4** for the dashboard that you will see. For multi-role users, please select the **"KEO/ Authorised User**" tab if you wish to log in as a **KEO or Authorised User**. You will be directed to the dashboard shown in **Figure 4**.

| CPD Continuing Prof<br>Development | essional                         |                                      | Logout |
|------------------------------------|----------------------------------|--------------------------------------|--------|
| PLEASE SELECT THE ROL              | E YOU WISH TO LOG IN AS:         |                                      |        |
| Course Provider                    | KEO / Authorised User            | Salesperson                          |        |
|                                    | Contact Us   Guidelines on Conti | nuing Professional Development (CPD) |        |

Figure 3: Multi-Role Dashboard

On the dashboard, the KEO or Authorised User will be able to view the overall CPD fulfilment statuses of all the Salespersons in their Estate Agent.

| HOME REOTA                                                       | AUTHORISED USER                                                                                                    | 2                                              |                                                                                                    |                                               |                                            |                                                          | CHANGE ROLE                                                             |
|------------------------------------------------------------------|----------------------------------------------------------------------------------------------------|------------------------------------------------|----------------------------------------------------------------------------------------------------|-----------------------------------------------|--------------------------------------------|----------------------------------------------------------|-------------------------------------------------------------------------|
|                                                                  |                                                                                                    | -                                              |                                                                                                    |                                               |                                            |                                                          |                                                                         |
| UASIII                                                           | BOARD                                                                                                    |                                                |                                                                                                    |                                               |                                            |                                                          |                                                                         |
| 🔹 User D                                                         | Details                                                                                                    | E CPD D                                        | etails                                                                                                |                                               |                                            |                                                          |                                                                         |
| Salesperson<br>ID<br>Salesperson<br>Name<br>Estate<br>Agent      |                                                                                                    | Total<br>Total<br>Total<br>Total               | Number of Salesperso<br>Overall Fulfilment - Pa<br>Overall Fulfilment - Fa<br>Overall Fulfilment - Oi | ns in my EA: 1<br>ss: 0<br>il: 0<br>ngoing: 0 |                                            |                                                          |                                                                         |
| Industry<br>Join Date<br>Registration<br>Start Date              | 01 January 2011<br>01 January 2011                                                                                                    | CPD 1<br>Fulfil 6<br>year) to                  | CPD hours between 1s<br>9 30 Sep (current year)                                                       | Oct (previous                                 | CPD 2 @<br>Fulfil at le<br>course ov       | ast one C1, one C2, a<br>er 3 CPD cycles                 | ind one C3                                                              |
| Registration<br>End Date                                         | 31 December<br>2017                                                                                                    | View Rec                                       | ords                                                                                                  |                                               | View Record                                | ds                                                       |                                                                         |
|                                                                  |                                                                                                    | CPD 15-16<br>Pass (<br>Fail (<br>Ongoing (     | 0                                                                                                    |                                               | CPD 16-19<br>Pass 0<br>Fail 0<br>Ongoing 0 |                                                          |                                                                         |
| Recommended l                                                    | Jpcoming Courses                                                                                                    | tent of the first                              | Next Service Date 8                                                                                   |                                               |                                            |                                                          |                                                                         |
| Course Tests                                                     | CPD                                                                                                    | Level of Credit                                | INEXCOSSION Date of                                                                                   | Course Do                                     | and data the second                        | and an a Management                                      | D                                                                       |
| Course Title                                                     | e CPD<br>Category                                                                                                    | Course Hours                                   | Time                                                                                                  | Course Pr                                     | ovider See                                 | sion Venue                                               | Room                                                                    |
| Course Title<br>No records to displa                             | e CPD<br>Category<br>ay.                                                                                                    | Course Hours                                   | Time                                                                                                  | Course Pr                                     | ovider Ses                                 | ssion Venue<br>View Complete Cour                        | Room                                                                    |
| Course Title<br>No records to displa<br>Recent Attenda           | ay.                                                                                                    | Course Hours                                   | Time                                                                                                  | Course Pr                                     | ovider See                                 | sion Venue<br>View Complete Cour                         | Room                                                                    |
| Course Title<br>No records to displa<br>Recent Attenda<br>Action | arce Submission                                                                                                    | Course Title                                   | Course Provider<br>Name                                                                               | Course Pr                                     | ovider See                                 | ssion Venue<br>View Complete Cour<br>Status              | Room                                                                    |
| Course Title<br>No records to displa<br>Recent Attenda<br>Action | ay. CPD Category ay. CUpdated Date 20 Feb 2017                                                                                                    | Course Title Best Practices Seminar 2013       | Course Provider<br>Name<br>Council for Estate<br>Agencies (CEA)                                       | Course Pr<br>Activity type<br>Core            | Credit Hours                               | View Complete Cour<br>Status<br>Pending Matching -<br>SK | Room<br>se Directory →<br>Average Rating<br>5<br>1 Rated                |
| Course Title<br>No records to displa<br>Recent Attenda<br>Action | ay. CPD Category ay. Cupdated Date 20 Feb 2017                                                                                                    | Course Title Best Practices Seminar 2013       | Course Provider<br>Name<br>Council for Estate<br>Agencies (CEA)                                       | Course Pr<br>Activity type<br>Core            | Credit Hours                               | View Complete Cour<br>Status<br>Pending Matching -<br>SK | Room<br>se Directory →<br>Average Rating<br>5<br>1 Rated<br>View More → |
| Course Title<br>No records to displi<br>Recent Attenda<br>Action | ay. CCPD Category ay. CUDMISSION CUDMISSION | Course Title<br>Best Practices<br>Seminar 2013 | Course Provider<br>Name<br>Council for Estate<br>Agencies (CEA)                                       | Course Pr<br>Activity type<br>Core            | ovider Ser<br>Credit Hours<br>2            | View Complete Cour<br>Status<br>Pending Matching -<br>SK | Room<br>se Directory →<br>Average Rating<br>5<br>1 Rated<br>View More → |
| Course Title<br>No records to displa<br>Recent Attenda<br>Action | ay. CCPD Category ay. CUDDISSION CODINATION CODINATION | Course Title Best Practices Seminar 2013       | Course Provider<br>Name<br>Council for Estate<br>Agencies (CEA)                                       | Course Pr<br>Activity type<br>Core            | ovider Ser<br>Credit Hours<br>2            | View Complete Cour<br>Status<br>Pending Matching -<br>SK | Room<br>se Directory →<br>Average Rating<br>5<br>1 Rated<br>View More → |
| Course Title<br>No records to displa<br>Recent Attenda<br>Action | ay. CCPD Category ay. CUDdated Date 20 Feb 2017                                                                                                    | Course Title Best Practices Seminar 2013       | Course Provider<br>Name<br>Council for Estate<br>Agencies (CEA)                                       | Course Pr<br>Activity type<br>Core            | ovider Ser<br>Credit Hours<br>2            | View Complete Cour<br>Status<br>Pending Matching -       | Room<br>se Directory →<br>Average Rating<br>5<br>1 Rated<br>View More → |

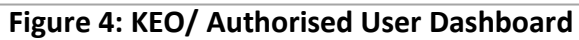

## **Description of features (Figure 4):**

## 1. Change Role

If you want to switch the dashboards e.g. from KEO dashboard to Course Provider dashboard, click this tab and you will be directed back to the multi-roles dashboard.

## 2. KEO / Authorised User

Click this tab to check the list of e-services that are provided for KEO/ Authorised User.

## 3. User Details and CPD Details

The User Details panel displays the registration details of the KEO. The CPD Details panel shows:

- The total number of Salespersons in the Estate Agent
- The total number of Salespersons that fulfil or did not fulfil the "Credit Hours Fulfilment (CPD1) and/or the Core Category Fulfilment (CPD2). Click **View Records** to view the detailed records.

## 4. Recommended Upcoming Courses

This panel shows the upcoming core CPD courses for the core categories which the Salespersons require.

## 5. Recent Attendance Submission

This panel shows the recent attendance submissions made. Click **View More** to go the **Attendance Management** page. You will be directed to the page shown in **Figure 6**.

## 3.1. Attendance Management

This function is for the KEO / Authorised User to:

- Submit attendance for core and non-core CPD courses for the KEO;
- Submit attendance for core and non-core CPD courses for their Salespersons; and
- Approve non-core CPD attendance records submitted by their Salespersons.

To access the Attendance Management page, click **KEO / Authorised User >> Attendance Management**.

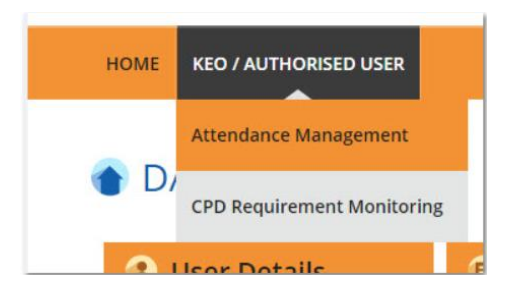

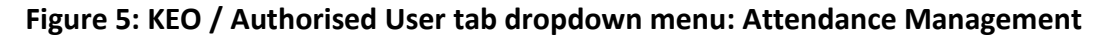

You will be directed to the page shown in Figure 6.

| Submit New Atte   | endance               | Batch Uploa           | d of Attendance Se | ession ID Search             |                                           |                                |                 |
|-------------------|-----------------------|-----------------------|--------------------|------------------------------|-------------------------------------------|--------------------------------|-----------------|
| Participant NRIC  | :                     |                       | Ac                 | ctivity Type                 | : All                                     |                                | ~               |
| Participant Name  | :                     |                       | Cr                 | redit Hours                  | :                                         |                                |                 |
| Course Title      | :                     |                       | St                 | tatus                        | : All                                     |                                | ¥               |
| Course Start Date | :                     | <b></b>               | Co                 | ourse End Date               | :                                         | <b></b>                        |                 |
|                   |                       |                       |                    |                              |                                           |                                |                 |
|                   |                       |                       |                    | Only                         | filtered listing wi                       | ll be exported                 | Export to Excel |
| Action P          | 'articipant's<br>NRIC | Participant's<br>Name | Course Title       | Only<br>Course Start<br>Date | filtered listing wi<br>Course End<br>Date | Il be exported Activity Type I | Credit<br>Hours |

Figure 6: Attendance Management – KEO / Authorised User

## 3.1.1. Submit New Attendance

To submit an attendance record for your KEO or Salesperson, click the **Submit New Attendance** button and you will see the pop-up shown in **Figure 7a**.

| Fields indicated with an asterisk * are compulsory |     |                                                                                           |   |  |
|----------------------------------------------------|-----|-------------------------------------------------------------------------------------------|---|--|
| Participant's NRIC                                 | - 1 |                                                                                           |   |  |
| Participant's Name                                 | -   |                                                                                           |   |  |
| CEA Registration No                                | -   |                                                                                           |   |  |
| Name of EA                                         | - 1 |                                                                                           |   |  |
| EA Licence No                                      | - 1 |                                                                                           |   |  |
| Activity Type *                                    | -   | Core                                                                                      | ~ |  |
| Provider Name *                                    | -   | Select Provider                                                                           | ~ |  |
| Course Title *                                     |     |                                                                                           | ¥ |  |
| Course ID                                          | -   |                                                                                           |   |  |
| Course Start Date *                                | -   |                                                                                           | ~ |  |
| Course End Date *                                  | - 1 |                                                                                           |   |  |
|                                                    |     | Please notify your course provider if you are unable to find the course date you attended |   |  |
| Session ID                                         | 1   |                                                                                           |   |  |
| Credit Hours                                       | 1   |                                                                                           |   |  |

Figure 7a: Submit New Attendance – Core CPD Course

## Steps to Update the Attendance Record

Core CPD courses (Figure 7a)

- 1. Key in the **Salesperson's NRIC**. The first four fields Salesperson Name, CEA Registration Number, Name of EA, and EA Licence No, will be auto-populated.
- 2. Select the **Activity Type** from the dropdown list.
  - a. Select "Core". The names of course providers will be displayed in the **Provider Name** dropdown list. Select the course provider.
  - b. Under the **Course Title**, the courses conducted by the selected course provider will be displayed in the dropdown list. Select the course.
  - c. Select the start and end dates from the dropdown lists under Course Start Date and Course End Date. The fields for Session ID and Credit Hours will be auto-populated based on the selected course dates.
- 3. Click **Submit** once you have updated all the fields. There will be a pop-up notification informing that the attendance has been submitted successfully.

| Fields indicated with an asterisk * are compulsory |              |  |
|----------------------------------------------------|--------------|--|
| Participant's NRIC                                 | :            |  |
| Participant's Name                                 | :            |  |
| CEA Registration No                                | :            |  |
| Name of EA                                         | :            |  |
| EA Licence No                                      | :            |  |
| Activity Type *                                    | : Non-Core ~ |  |
| Provider Name*                                     | :            |  |
| Course Title *                                     | :            |  |
| Course Start Date*                                 | :            |  |
| Course End Date*                                   | :            |  |
| Credit Hours* 🕖                                    | :            |  |
| Submit Cancel                                      |              |  |

Figure 7b: Submit New Attendance – Non-Core CPD Course

Non-Core CPD Courses (Figure 7b)

- 1. Select "Non-Core". A text box will appear. Please key in the course provider's name.
- 2. Under **Course Title**, enter the course title in the text box provided.
- 3. Fill in the information for **Course Start Date**, **Course End Date** and **Credit Hours** using the text boxes provided.
- 4. Click **Submit** once you have updated all the fields. There will be a pop-up notification informing that the attendance has been submitted successfully.

|                   | AUTHORISED USE                                                                   | :R                                                                    |                                                                                                    |                                                                          |                                                                                         |                                                            |                                | CHANGE ROLE                                                                       |
|-------------------|----------------------------------------------------------------------------------|-----------------------------------------------------------------------|----------------------------------------------------------------------------------------------------|--------------------------------------------------------------------------|-----------------------------------------------------------------------------------------|------------------------------------------------------------|--------------------------------|-----------------------------------------------------------------------------------|
| ATTEI             | NDANCE                                                                           | MANAG                                                                 | EMENT - KEO                                                                                                    |                                                                          |                                                                                         |                                                            |                                |                                                                                   |
| Submit New        | Attendance                                                                       | Batch Uploa                                                           | d of Attendance Se                                                                                                    | ession ID Search                                                         | _                                                                                       |                                                            |                                |                                                                                   |
| Participant NRIC  | :                                                                                |                                                                       | A                                                                                                    | ctivity Type                                                             | : All                                                                                   |                                                            |                                | ~                                                                                 |
| Participant Name  | e :                                                                              |                                                                       | Ci                                                                                                    | redit Hours                                                              | :                                                                                       |                                                            |                                |                                                                                   |
| Course Title      | :                                                                                |                                                                       | St                                                                                                    | atus                                                                     | : All                                                                                   |                                                            |                                | ~                                                                                 |
| Course Start Date | e :                                                                              | <b></b>                                                               | C                                                                                                    | ourse End Date                                                           | :                                                                                       | [10]                                                       | III                            |                                                                                   |
|                   |                                                                                  |                                                                       |                                                                                                    |                                                                          |                                                                                         |                                                            |                                |                                                                                   |
| Action            | Participant's                                                                    | Participant's                                                         | Course Title                                                                                                    | Oni<br>Course Start                                                      | y filtered listing w<br>Course End                                                      | ill be exporte                                             | d Tredit                       | Export to Excel                                                                   |
| Action            | Participant's<br>NRC<br>T5000089Z                                                | Participant's<br>Name<br>Xtremax Test                                 | Course Title<br>2nd CAD-CEA Joint<br>Outreach Session to Key<br>Executive Officers on<br>Anti-money Laundering and<br>Countering the Financing<br>of Terrorism                                                                                                    | Ont<br>Course Start<br>Date<br>27 Jul 2015                               | y filtered listing w<br>Course End<br>Date<br>27 Jul 2015                               | ill be exporte<br>Activity<br>Type<br>Core                 | Credit<br>Hours                | Export to Excel<br>Status<br>Pending<br>Matching - SK                             |
| Action            | Participant's<br>NRIC<br>T5000089Z<br>T5000089Z                                  | Participant's<br>Name<br>Xtremax Test<br>Xtremax Test                 | Course Title<br>2nd CAD-CEA Joint<br>Outreach Session to Key<br>Executive Officers on<br>Anti-money Laundering and<br>Countering the Financing<br>of Terrorism<br>CAD-CEA Joint Outreach<br>Session to Key Executive<br>Officers on Anti-money<br>Laundering and Countering<br>the Financing of Terrorism                                | Course Start<br>Date<br>27 Jul 2015<br>10 Oct 2014                       | y filtered listing w<br>Course End<br>Date<br>27 Jul 2015<br>10 Oct 2014                | ill be exporte<br>Activity<br>Type<br>Core<br>Core         | d Tredit<br>Hours<br>2<br>2    | Export to Excel<br>Status<br>Pending<br>Matching - SK<br>Pending<br>Matching - SK |
| Action            | Participant's<br>NRC           T5000089Z           T5000089Z           T5000089Z | Participant's<br>Name<br>Xtremax Test<br>Xtremax Test<br>Xtremax Test | Course Title<br>2nd CAD-CEA Joint<br>Outreach Session to Key<br>Executive Officers on<br>Anti-money Laundering and<br>Countering the Financing<br>of Terrorism<br>CAD-CEA Joint Outreach<br>Session to Key Executive<br>Officers on Anti-money<br>Laundering and Countering<br>the Financing of Terrorism<br>Best Practices Seminar 2013 | Ont<br>Course Start<br>Date<br>27 Jul 2015<br>10 Oct 2014<br>11 Oct 2013 | y filtered listing w<br>Course End<br>Date<br>27 Jul 2015<br>10 Oct 2014<br>11 Oct 2013 | ill be exporte<br>Activity<br>Type<br>Core<br>Core<br>Core | Credit<br>Hours<br>2<br>2<br>2 | Export to Excel<br>Status<br>Pending<br>Matching - SK<br>Pending<br>Matching - SK |

The new attendance record will be displayed in the table as shown in Figure 8.

Figure 8: Attendance Record List

## 3.1.2. Batch Upload of Attendance

To update multiple attendance records for core and non-core CPD courses, click **Batch Upload of Attendance** button. The following screen will appear.

| Batch Upload of                  | Attendance Record                                                                |  |
|----------------------------------|----------------------------------------------------------------------------------|--|
|                                  | Select                                                                           |  |
| Please upload only csv file form | 1                                                                                |  |
| To get a sample of a CSV         | file for upload, click here                                                      |  |
| Please follow the format in the  | ample csv strictly. Delete sample data in row 1 and 2 before uploading the file. |  |

## Steps for Batch Upload of Attendance

- 1. Select the attendance file that you wish to upload. Only the file format .CSV is allowed.
- 2. Click the link to download a sample of the CSV file if you do not have the CSV file for uploading.
- 3. Key in the required information in the CSV file.
  - For entries on dates, the dates should be in **DD-MM-YYYY or DD/MM/YYYY** format.
- 4. Click **Upload** to submit the file.

If all the records are successfully uploaded, a pop-up notification message will appear. (Refer to **Figure 10**).

| ATTENDANCE RECORD                                                                                                    | UPLOAD                                   | 8 |
|----------------------------------------------------------------------------------------------------|------------------------------------------|---|
| Batch Upload of Attendance Rec<br>Select<br>Please upload only csv file format<br>To get a sample of a CSV file for upload, click here | Success<br>Records Successfully Uploaded |   |
| Upload                                                                                                    |                                          |   |

Figure 10: Batch Upload of Attendance – Success Notification

If any record fails to upload, an error notification message will appear. (Refer to Figure 11). Please note that if any record in the CSV file fails to upload, this record and those in subsequent rows in the CSV file will not be uploaded. For example, if there is an error in a record in row 3, only the records in rows 1 and 2 will be successfully uploaded. The remaining records in the file will not be uploaded. Please correct the error and repeat the steps in para 3.1.2 to update the attendance records.

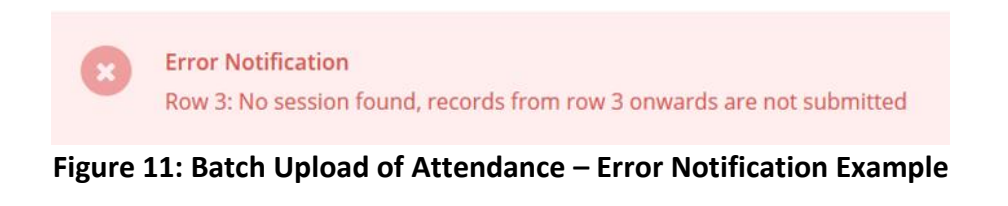

## 3.1.3. Session ID Search (for core CPD course only)

For updates using CSV files, the session ID is required for core CPD courses. You can retrieve the session ID by clicking on the **Session ID Search** tab. The **Session ID Search** pop up will appear as shown below.

| SESSION ID SEARCH |                         |   | 8 | Î |
|-------------------|-------------------------|---|---|---|
| Provider Name     | : Select CourseProvider | • | 1 |   |
| Course Title      | :                       | ۳ | 2 |   |
| Course ID         | :                       |   |   |   |
| Course Start Date | :                       | ٠ | 3 |   |
| Course End Date   | :                       |   |   |   |
| Session ID        | :                       |   |   |   |
| Credit Hours      | :                       |   |   |   |
|                   |                         |   |   |   |
|                   |                         |   |   | - |

Figure 12: Session ID Search

To retrieve the session ID for a core CPD course:

- 1. Select the Course Provider from the dropdown list.
- 2. Select the Course Title from the dropdown list.
- 3. Select the Course Start Date from the dropdown list. The fields for Course End date, Session ID and Credit Hours will be auto-populated based on the selected Course Start Date.

#### 3.1.4. View Attendance Record

After the attendance is submitted, the record will appear in the table as shown in **Figure 13**. To view the record, click on the  $\Im$  icon next to the record. The attendance record will appear in a pop-up window as shown in **Figure 14**.

| ).<br>L          |                                                 | 1                                                     |                                                                                                    |                                                           |                                                           |                                                                    |                               |                                                                    |
|------------------|-------------------------------------------------|-------------------------------------------------------|----------------------------------------------------------------------------------------------------|-----------------------------------------------------------|-----------------------------------------------------------|--------------------------------------------------------------------|-------------------------------|--------------------------------------------------------------------|
| o Atten          | DANCE                                           | MANAG                                                 | EMENT - KEO                                                                                                    |                                                           |                                                           |                                                                    |                               |                                                                    |
| Submit New       | Attendance                                      | Batch Uploa                                           | ad of Attendance Se                                                                                                    | ssion ID Search                                           |                                                           |                                                                    |                               |                                                                    |
| articipant NRIC  | :                                               |                                                       | A                                                                                                    | tivity Type                                               | : A                                                       |                                                                    |                               | ~                                                                  |
| articipant Name  | :                                               |                                                       | C                                                                                                    | edit Hours                                                | :                                                         |                                                                    |                               |                                                                    |
| ourse Title      | :                                               |                                                       | St                                                                                                    | atus                                                      | : A                                                       | 1                                                                  |                               | ~                                                                  |
| ourse Start Date | :                                               | III                                                   | C                                                                                                    | ourse End Date                                            | : [                                                       |                                                                    | III                           |                                                                    |
| Search           |                                                 |                                                       |                                                                                                    |                                                           |                                                           |                                                                    |                               |                                                                    |
| Search           | Participant's<br>NRIC                           | Participant's<br>Name                                 | Course Title                                                                                                    | Oni<br>Course Start<br>Date                               | y filtered lis<br>Course<br>Date                          | ting will be expor                                                 | ted Tredit<br>Hours           | Export to Excel                                                    |
| Search<br>Action | Participant's<br>NRIC<br>T5000089Z              | Participant's<br>Name<br>Xtremax Test                 | Course Title<br>2nd CAD-CEA Joint<br>Outreach Session to Key<br>Executive Officers on<br>Anti-money Laundering and<br>Countering the Financing<br>of Terrorism                                                                                                    | Onl<br>Course Start<br>Date<br>27 Jul 2015                | y filtered lis<br>Course<br>Date<br>27 Jul 20             | ting will be expor                                                 | ted Credit<br>Hours<br>2      | Export to Excel<br>Status<br>Pending<br>Matching - St              |
| Search           | Participant's<br>NRIC<br>T5000089Z<br>T5000089Z | Participant's<br>Name<br>Xtremax Test<br>Xtremax Test | Course Title<br>2nd CAD-CEA Joint<br>Outreach Session to Key<br>Executive Officers on<br>Anti-money Laundering and<br>Countering the Financing<br>of Terrorism<br>CAD-CEA Joint Outreach<br>Session to Key Executive<br>Officers on Anti-money<br>Laundering and Countering<br>the Financing of Terrorism | Onl<br>Course Start<br>Date<br>27 Jul 2015<br>10 Oct 2014 | y filtered lis<br>Course<br>Date<br>27 Jul 20<br>10 Oct 2 | ting will be expor<br>End Activity<br>Type<br>015 Core<br>014 Core | ted Credit<br>Hours<br>2<br>2 | Export to Excel Status Pending Matching - Si Pending Matching - Si |

Figure 13: Attendance Record List

| ATTENDANCE RECOR    | RD                                  |   |
|---------------------|-------------------------------------|---|
|                     |                                     |   |
| Participant's NRIC  | :                                   |   |
| Participant's Name  | :                                   |   |
| CEA Registration No | :                                   |   |
| Name of EA          | :                                   |   |
| EA License No       | :                                   |   |
| Cpd Cycle           | : 2016/2017                         | 1 |
| Activity Type       | : Core                              |   |
| Provider Name       | : Council for Estate Agencies (CEA) |   |
| Course Title        | : Best Practices Seminar 2013       |   |
| Course ID           | : C3L3S0393                         |   |
| Course Start Date   | : 11 Oct 2013                       |   |
| Course End Date     | : 11 Oct 2013                       |   |
| Session ID          | : AA00226                           |   |
| Credit Hours        | : 2                                 |   |
| Status              | : Pending Matching - SK             | 2 |
| Delete Close 3      |                                     |   |

Figure 14: View Attendance Record

## **Description (Figure 14):**

## 1. Attendance record details

Contains details of the attendance record that were submitted.

#### 2. Delete this record

You can only delete records with a "Pending Matching" status.

## 3. Close

You will be directed back to the Attendance Management page after you click Close.

## 3.1.5. Searching Attendance Record

You can look for a particular Salesperson's attendance record by using the following filters under the **Attendance Management** page (refer to **Figure 15**):

- Participant NRIC
- Participant Name
- Course Title
- Activity Type
- Credit Hours
- Status
- Course Start Date
- Course End Date

| HOME KE           | O / AUTHORISED U | JSER                       |                   |   |     |   | CHANGE ROLE |
|-------------------|------------------|----------------------------|-------------------|---|-----|---|-------------|
| ATTEN             | DANCE            | MANAGEMENT -               | KEO               |   |     |   |             |
| Submit New A      | ttendance        | Batch Upload of Attendance | Session ID Search |   |     |   |             |
| Participant NRIC  | :                |                            | Activity Type     | : | All |   | ~           |
| Participant Name  | :                |                            | Credit Hours      | : |     |   |             |
| Course Title      | :                |                            | Status            | : | All |   | ~           |
| Course Start Date | :                | I                          | Course End Date   | : |     | m |             |
| Search            |                  |                            |                   |   |     |   |             |

Figure 15: Search Attendance Record

## 3.1.6. Export Attendance Record

To download a report of your attendance records, click the **Export to Excel** button on the top right of the table. The attendance file will be downloaded.

|                   | endance | Batch Upload o | f Attendance | Session ID Search |            |                |             |     |                 |
|-------------------|---------|----------------|--------------|-------------------|------------|----------------|-------------|-----|-----------------|
| Participant NRIC  | :       |                |              | Activity Type     | : [        | All            |             |     | ~               |
| Participant Name  | :       |                |              | Credit Hours      | : [        |                |             |     |                 |
| Course Title      | :       |                |              | Status            | : [        | All            |             |     | $\sim$          |
| Course Start Date | :       | <b></b>        |              | Course End Date   | : [        |                | III         |     |                 |
| Search            |         |                |              | Onl               | v filtered | listing will b | exported    | X E | export to Excel |
|                   |         |                |              |                   | ymeered    |                | - chiported |     |                 |

Figure 16: Export Attendance Record

## 3.2. CPD Requirement Monitoring

This function is for the KEO/ Authorised User to <u>track the CPD requirement fulfilment status</u> of your Salespersons for a particular CPD cycle. Click on **KEO / Authorised User >> CPD Requirement Monitoring**.

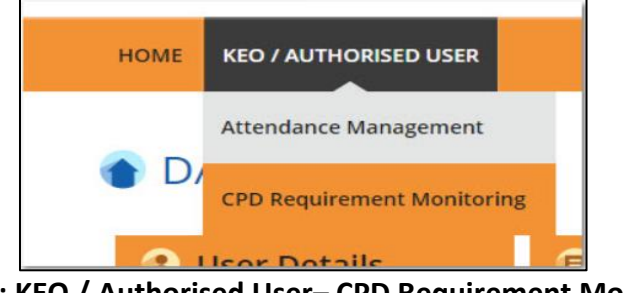

Figure 17: KEO / Authorised User- CPD Requirement Monitoring

## 3.2.1. CPD 1 Requirement

CPD 1 Requirement is the **number of Credit Hours** (i.e. Core, Non-Core, Total) each Salesperson is required to achieve in **one CPD Cycle**.

| HOME KEO / AUTHORISEE                                                                                                    | USER                 |                        |                                                                                                    |                                                                                                    |                                                                                                    |                                                                                                    | CHANGE ROLE                                                                                                    |
|----------------------------------------------------------------------------------------------------|----------------------|------------------------|----------------------------------------------------------------------------------------------------|----------------------------------------------------------------------------------------------------|----------------------------------------------------------------------------------------------------|----------------------------------------------------------------------------------------------------|----------------------------------------------------------------------------------------------------|
| CPD REQUIR                                                                                                    |                      | IONITOR                | ING MO                                                                                                    | DULE                                                                                                    |                                                                                                    |                                                                                                    |                                                                                                    |
|                                                                                                    |                      |                        |                                                                                                    |                                                                                                    |                                                                                                    |                                                                                                    |                                                                                                    |
| PD Requirement Type :                                                                                                    | PD 1                 |                        | Salesper                                                                                                   | son                                                                                                    |                                                                                                    |                                                                                                    |                                                                                                    |
| PD Cycle Period @ :                                                                                                    | -Select Cycle Period |                        | Registra                                                                                                   | tion Number                                                                                                    | :                                                                                                    |                                                                                                    |                                                                                                    |
|                                                                                                    |                      |                        |                                                                                                    |                                                                                                    |                                                                                                    |                                                                                                    |                                                                                                    |
| Search                                                                                                    |                      |                        |                                                                                                    |                                                                                                    |                                                                                                    |                                                                                                    |                                                                                                    |
|                                                                                                    |                      |                        |                                                                                                    |                                                                                                    |                                                                                                    |                                                                                                    |                                                                                                    |
|                                                                                                    |                      |                        |                                                                                                    |                                                                                                    |                                                                                                    |                                                                                                    |                                                                                                    |
|                                                                                                    |                      |                        |                                                                                                    |                                                                                                    |                                                                                                    |                                                                                                    |                                                                                                    |
|                                                                                                    |                      |                        |                                                                                                    |                                                                                                    |                                                                                                    |                                                                                                    |                                                                                                    |
|                                                                                                    |                      |                        |                                                                                                    |                                                                                                    |                                                                                                    |                                                                                                    |                                                                                                    |
| 1                                                                                                    | 2                    |                        | 3                                                                                                    |                                                                                                    | Only filtered listing will                                                                                                    | be exported                                                                                                    | Export to Excel                                                                                                    |
| 1<br>Action Salesperso                                                                                                    | n NRIC               | Registration<br>Number | 3<br>CPD 1 Cycle                                                                                           | 4<br>Required CPD1                                                                                                    | Only filtered listing will<br>5<br>Achieved CPD1                                                                                                    | CPD1 Status                                                                                                    | Export to Excel                                                                                                    |
| 1<br>Action Salesperso                                                                                                    | n NRIC               | Registration<br>Number | 3<br>CPD 1 Cycle<br>15-16                                                                                  | 4<br>Required CPD1<br>3 (Core), 6<br>(Total)                                                                                                    | Only filtered listing will<br>5<br>Achieved CPD1<br>0 (Core), 0<br>(Total)                                                                                                    | CPD1 Status<br>Ongoing                                                                                                 | Export to Excel<br>Remaining<br>Requirement<br>0 (Core), 0<br>(Total)                                                                                                    |
| 1<br>Action Salesperso                                                                                                    | n NRIC               | Registration<br>Number | 3<br>CPD 1 Cycle<br>15-16<br>15-16                                                                         | 4<br>Required CPD1<br>3 (Core), 6<br>(Total)<br>3 (Core), 6<br>(Total)                                                                                                    | Achieved CPD1<br>0 (Core), 0<br>(Total)<br>0 (Core), 0<br>(Total)                                                                                                    | CPD1 Status<br>Ongoing<br>Ongoing                                                                                      | Export to Excel<br>Remaining<br>Requirement<br>0 (Core), 0<br>(Total)<br>0 (Core), 0                                                                                                    |
| 1<br>Action Salesperso                                                                                                    | n NRIC               | Registration<br>Number | 3<br>CPD 1 Cycle<br>15-16<br>15-16<br>15-16                                                                | 4<br>Required CPD1<br>3 (Core), 6<br>(Total)<br>3 (Core), 6<br>(Total)<br>3 (Core), 6<br>(Total)                                                                                                    | Only filtered listing will<br>Achieved CPD1<br>0 (Core), 0<br>(Total)<br>0 (Core), 0<br>(Total)<br>0 (Core), 0<br>(Total)                                                                                                    | CPDI Status<br>Ongoing<br>Ongoing<br>Ongoing                                                                           | Export to Excel<br>Remaining<br>Requirement<br>0 (Core), 0<br>(Total)<br>0 (Core), 0<br>(Total)<br>0 (Core), 0<br>(Total)                                                                                                    |
| 1<br>Action Salesperso<br>Carlos<br>Carlos | n NRIC               | Registration<br>Number | 3<br>CPD 1 Cycle<br>15-16<br>15-16<br>15-16<br>15-16                                                       | 4<br>3 (Core), 6<br>(Total)<br>3 (Core), 6<br>(Total)<br>3 (Core), 6<br>(Total)<br>3 (Core), 6<br>(Total)                                                                                                    | Only filtered listing will<br>6<br>Achieved CPD1<br>0 (Core), 0<br>(Total)<br>0 (Core), 0<br>(Total)<br>0 (Core), 0<br>(Total)<br>26 (Core), 114<br>(Total)                                                                                                    | CPD1 Status<br>Ongoing<br>Ongoing<br>Ongoing<br>Pass                                                                   | Export to Excel<br>Remaining<br>Requirement<br>0 (Core), 0<br>(Total)<br>0 (Core), 0<br>(Total)<br>0 (Core), 0<br>(Total)<br>Cleared                                                                                                    |
| Action     Salesperson       Q        Q        Q        Q        Q        Q        Q        Q        Q        Q        Q        Q        Q        Q        Q        Q        Q                                                                                                     | n NRIC               | Registration<br>Number | 3<br>CPD 1 Cycle<br>15-16<br>15-16<br>15-16<br>15-16<br>15-16                                              | 4<br>3 (Core), 6<br>(Tota), 6<br>(Tota), 6<br>(Tota), 3<br>3 (Core), 6<br>(Tota), 3<br>3 (Core), 6<br>(Tota), 3<br>3 (Core), 6<br>(Tota), 3<br>3 (Core), 6<br>(Tota), 3<br>3 (Core), 6<br>(Tota), 3<br>3 (Core), 6<br>(Tota), 3<br>3 (Core), 6<br>(Tota), 3<br>3 (Core), 6<br>(Tota), 3<br>3 (Core), 6<br>(Tota), 3<br>3 (Core), 6<br>(Tota), 3<br>3 (Core), 6<br>(Tota), 3<br>3 (Core), 6<br>(Tota), 3<br>3 (Core), 6<br>(Tota), 3<br>3 (Core), 6<br>(Tota), 6<br>(Tota), 7<br>(Tota), 7<br>(Tota), 7<br>(Tot | Only filtered listing will<br>6<br>Achieved CPD1<br>0 (Core), 0<br>(Total)<br>0 (Core), 0<br>(Total)<br>0 (Core), 0<br>(Total)<br>26 (Core), 114<br>(Total)<br>0 (Core), 0<br>(Total)<br>0 (Core), 0<br>(Total)<br>(Total)<br>(Total)                    | CPDI Status<br>Ongoing<br>Ongoing<br>Ongoing<br>Pass<br>Ongoing                                                        | Export to Excel<br>Remaining<br>Requirement<br>O (Core), 0<br>(Total)<br>O (Core), 0<br>(Total)<br>Cleared<br>O (Core), 0<br>(Total)                                                                                                    |
| Action     Salesperson       Q        Q        Q        Q        Q        Q        Q        Q        Q        Q        Q        Q        Q        Q        Q        Q        Q                                                                                                     | n NRIC               | Registration<br>Number | 3<br>CPD 1 Cycle<br>15-16<br>15-16<br>15-16<br>15-16<br>15-16<br>15-16                                     | 4<br>Required CPD1<br>3 (Core), 6<br>(Tota)<br>3 (Core), 6<br>(Tota)<br>3 (Core), 7<br>(Tota)<br>3 (Core), 7<br>(Tota)<br>3 (Core), 7<br>(Tota)<br>3 (Core), 7<br>(Tota)<br>3 (Core), 7<br>(Tota)<br>3 (Core), 7<br>(Tota)<br>3 (Core), 7<br>(Tota)<br>3 (Core), 7<br>(Tota)<br>3 (Core), 7<br>(Tota)<br>3 (Core), 7<br>(Tota)<br>3 (Core), 7<br>(Tota)<br>3 (Core), 7<br>(Tota)<br>3 (Core), 7<br>(Tota)<br>(Tota)<br>(Tota)<br>(Tota)<br>(Tota)<br>(Tota)<br>(Tota)<br>(Tota)                                                                                                    | Only filtered listing will<br>6<br>Achieved CPD1<br>0 (Core), 0<br>(Total)<br>0 (Core), 0<br>(Total)<br>0 (Core), 0<br>(Total)<br>26 (Core), 114<br>(Total)<br>0 (Core), 0<br>(Total)<br>0 (Core), 0<br>(Total)<br>0 (Total)<br>0 (Core), 0<br>(Total)<br>0 (Core), 0<br>(Total)<br>0 (Cor                   | CPDI Status<br>Ongoing<br>Ongoing<br>Ongoing<br>Pass<br>Ongoing<br>Ongoing                                             | Export to Excel<br>Remaining<br>Requirement<br>O (Core), 0<br>(Total)<br>O (Core), 0<br>(Total)<br>O (Core), 0<br>(Total)<br>O (Core), 0<br>(Total)<br>O (Core), 0<br>(Total)<br>O (Core), 0<br>(Total)<br>O (Core), 0<br>(Total)                                                                                                    |
| Action     Salesperson       Q        Q        Q        Q        Q        Q        Q        Q        Q        Q        Q        Q        Q        Q        Q        Q        Q        Q        Q        Q        Q        Q                                                                                                     | n NRIC               | Registration<br>Number | 3<br>CPD 1 Cycle<br>15-16<br>15-16<br>15-16<br>15-16<br>15-16<br>15-16<br>15-16                            | 4<br>Required CPD3<br>3 (Core), 6<br>(Total)<br>3 (Core), 6<br>(Total)<br>3 (Core), 7<br>(Total)<br>3 (Core), 7<br>(Total)<br>3 (C                                                                                                    | Only filtered listing will<br>6<br>Achieved CPD1<br>0 (Core), 0<br>(Total)<br>0 (Core), 0<br>(Total)<br>0 (Core), 0<br>(Total)<br>26 (Core), 0<br>(Total)<br>0 (Core), 0<br>(Total)<br>0 (Core), 0<br>(Total                   | CPDI Status<br>Ongoing<br>Ongoing<br>Ongoing<br>Pass<br>Ongoing<br>Ongoing<br>Ongoing                                  | Export to Excel<br>Remaining<br>Requirements<br>O (Core), 0<br>(Total)<br>O (Core), 0<br>(Total)<br>Cleared<br>O (Core), 0<br>(Total)<br>O (Core), 0<br>(Total)<br>O (Total)<br>O (Total)<br>O (T |
| Action     Salesperson       Q        Q        Q        Q        Q        Q        Q        Q        Q        Q        Q        Q        Q        Q        Q        Q                                                                                                     | n NRIC               | Registration<br>Number | 3<br>CPD 1 Cycle<br>15-16<br>15-16<br>15-16<br>15-16<br>15-16<br>15-16<br>15-16<br>15-16                   | 4<br>Required CPD1<br>3 (Core), 6<br>(Totai)<br>3 (Core), 6<br>(Totai)<br>3 (Core), 7<br>(Totai)<br>3 (Core), 7<br>(Totai)<br>3 (C                                                                                                    | Only filtered listing will<br>6<br>Achieved CPD1<br>0 (Core), 0<br>(Total)<br>0 (Core), 0<br>(Total)<br>0 (Total)<br>0 (Core), 0<br>(Total)<br>0 (Core), 0<br>(Total)<br>0 (Core),                   | CPDI Status<br>Ongoing<br>Ongoing<br>Ongoing<br>Pass<br>Ongoing<br>Ongoing<br>Ongoing<br>Ongoing                       | Export to Excel           Remaining<br>Requirement           0         (Core), 0           (Total)         (Core), 0           0         (Core), 0           (Total)         (Core), 0           0         (Core), 0           (Total)         (Core), 0           0         (Core), 0           0         (Core), 0           0         (Core), 0           0         (Total)           0         (Core), 0           0         (Total)           0         (Core), 0           0         (Total)           0         (Core), 0           0         (Total)                                                                                                    |
| Action     Salesperso       Q     -       Q     -       Q     -       Q     -       Q     -       Q     -       Q     -       Q     -       Q     -       Q     -       Q     -       Q     -       Q     -       Q     -       Q     -       Q     -       Q     -                                                                                                    | n NRIC               | Registration<br>Number | 3<br>CPD 1 Cycle<br>15-16<br>15-16<br>15-16<br>15-16<br>15-16<br>15-16<br>15-16<br>15-16<br>15-16          | 4<br>Required CPD1<br>3 (Core), 6<br>(Total)<br>3 (Core), 6<br>(Total)<br>3 (C                                                                                                    | Only fitzened listing will<br>6<br>Achieved CPD1<br>0 (Core), 0<br>(Total)<br>0 (Core), 0<br>(Total)<br>0 (Total)<br>0 (Core), 0<br>(Total)<br>0 (Core), 0<br>(Total)<br>0 (Core),                   | CPDI Status<br>Ongoing<br>Ongoing<br>Ongoing<br>Pass<br>Ongoing<br>Ongoing<br>Ongoing<br>Ongoing<br>Ongoing<br>Ongoing | Export to Excel           Remaining<br>Requirement           0 (Core), 0<br>(Tota)           0 (Core), 0<br>(Tota)           0 (Core), 0<br>(Tota)           0 (Core), 0<br>(Tota)           0 (Core), 0<br>(Tota)           0 (Core), 0<br>(Tota)           0 (Core), 0<br>(Tota)           0 (Core), 0<br>(Tota)                                                                                                    |
| Action     Salesperso       Q        Q        Q        Q        Q        Q        Q        Q        Q        Q        Q        Q        Q        Q        Q        Q        Q        Q        Q        Q        Q        Q                                                                                                     | n NRIC               | Registration<br>Number | 3<br>CPD 1 Cycle<br>15-16<br>15-16<br>15-16<br>15-16<br>15-16<br>15-16<br>15-16<br>15-16<br>15-16<br>15-16 | 4<br>Required CPD1<br>3 (Core), 6<br>(Total)<br>3 (Core), 6<br>(Total)<br>3 (                                                                                                    | Only fitzend listing will<br>6<br>Achieved CPD1<br>0 (Core), 0<br>(Tota)<br>0 (Core), 0<br>(Tota)<br>0 (Core), 0<br>(Tota)<br>26 (Core), 114<br>(Tota)<br>0 (Core), 0<br>(Tota)<br>0 (Core), 0<br>(Tota)<br>0 ( | CPDI Status<br>Ongoing<br>Ongoing<br>Ongoing<br>Pass<br>Ongoing<br>Ongoing<br>Ongoing<br>Ongoing<br>Ongoing<br>Ongoing | Export to Excel           Remaining<br>Requirement           0 (Core), 0<br>(Total)           0 (Core), 0<br>(Total)           0 (Core), 0<br>(Total)           0 (Core), 0<br>(Total)           0 (Core), 0<br>(Total)           0 (Core), 0<br>(Total)           0 (Core), 0<br>(Total)           0 (Core), 0<br>(Total)           0 (Core), 0<br>(Total)           0 (Core), 0<br>(Total)           0 (Core), 0<br>(Total)           0 (Core), 0<br>(Total)           0 (Core), 0<br>(Total)           0 (Core), 0<br>(Total)                                                                                                    |

Figure 18: Requirement Monitoring Module – CPD 1

## **Definitions (Figure 18)**

## 1. Action ( S)

To view the details of the attendance records for a Salesperson in a particular **CPD 1** Cycle.

## 2. Personal Details

Details include Salesperson Name, NRIC and Registration Number.

## 3. CPD 1 Cycle

Defines the **CPD 1** Cycle referred to in the Salesperson's record (i.e. from 1 Oct of a calendar year to 30 Sep of the following calendar year).

## 4. Required CPD 1

Number of core and total credit hours required in a particular CPD 1 cycle.

## 5. Achieved CPD 1

Number of **core** and **total credit hours achieved** by the Salesperson in a particular **CPD 1** cycle. This is based on the attendance records submitted in the system.

#### 6. CPD 1 Status

A Salesperson's current CPD 1 fulfilment status for a particular CPD 1 Cycle:

• Pass

The credit hours achieved met the required credit hours for that particular CPD 1 Year Cycle.

• Fail

The **credit hours achieved** <u>did not meet</u> the **required credit hours** by the end of a particular **CPD 1** Year Cycle.

#### • Ongoing

The **credit hours achieved** <u>have not met</u> the **required credit hours** and the **CPD 1** Cycle has not ended.

• Exempted

The Salesperson is exempted from the CPD requirements for that particular CPD 1 Cycle.

#### 7. Remaining Requirement

• NA

This means that the CPD requirements for that particular **CPD 1** Cycle are not applicable to the Salesperson.

• Cleared

This shows that the Salesperson has fulfilled his/her CPD requirements for that particular **CPD 1** Cycle.

## • (with Core and Total Hours remaining)

This shows the **remaining core** and **total credit hours** that the Salesperson has to complete for a particular **CPD 1** Cycle.

## 3.2.2. CPD 2 Requirement

CPD 2 Requirement is the **number of course sessions required for each type of core courses (i.e. C1, C2, C3)** that each Salesperson is required to achieve in 3 consecutive CPD Cycles.

| HOME KEO / AUTHORIS                                                                                                    | ED USER             |                        |                                                                                                    |                                                                                                    |                                                                                                    |                                                                                                    | CHANGE ROLE                                                                                                    |
|----------------------------------------------------------------------------------------------------|---------------------|------------------------|----------------------------------------------------------------------------------------------------|----------------------------------------------------------------------------------------------------|----------------------------------------------------------------------------------------------------|----------------------------------------------------------------------------------------------------|----------------------------------------------------------------------------------------------------|
| CPD REQUI                                                                                                    | REMENTS M           | IONITOR                | ING MO                                                                                                    | DULE                                                                                                    |                                                                                                    |                                                                                                    |                                                                                                    |
|                                                                                                    |                     |                        |                                                                                                    |                                                                                                    |                                                                                                    |                                                                                                    |                                                                                                    |
| D Requirement Type :                                                                                                    | CPD 2               |                        | Salesper                                                                                                    | rson                                                                                                    |                                                                                                    |                                                                                                    |                                                                                                    |
| D Cycle Period @ :                                                                                                    | Select Cycle Period |                        | Registra                                                                                                    | tion Number                                                                                                    |                                                                                                    |                                                                                                    |                                                                                                    |
|                                                                                                    |                     |                        |                                                                                                    |                                                                                                    |                                                                                                    |                                                                                                    |                                                                                                    |
| Search                                                                                                    |                     |                        |                                                                                                    |                                                                                                    |                                                                                                    |                                                                                                    |                                                                                                    |
|                                                                                                    |                     |                        |                                                                                                    |                                                                                                    |                                                                                                    |                                                                                                    |                                                                                                    |
|                                                                                                    |                     |                        |                                                                                                    |                                                                                                    |                                                                                                    |                                                                                                    |                                                                                                    |
|                                                                                                    |                     |                        |                                                                                                    |                                                                                                    |                                                                                                    |                                                                                                    |                                                                                                    |
|                                                                                                    |                     |                        |                                                                                                    |                                                                                                    |                                                                                                    |                                                                                                    |                                                                                                    |
|                                                                                                    |                     |                        |                                                                                                    |                                                                                                    |                                                                                                    |                                                                                                    |                                                                                                    |
| 1                                                                                                    | 2                   |                        | 3                                                                                                    | 4                                                                                                    | Only filtered listing will                                                                                                    | be exported                                                                                                    | Export to Excel                                                                                                    |
| 1<br>Action Salespers                                                                                                    | 2<br>on NRIC        | Registration<br>Number | 3<br>CPD 2 Cycle                                                                                                    | 4<br>Required CPD2                                                                                                    | Only filtered listing will<br>5<br>Achieved CPD2                                                                                                    | be exported<br>6<br>CPD2 Status                                                                                          | Export to Excel                                                                                                    |
| Action Salespers                                                                                                    | 2<br>on NRIC        | Registration<br>Number | 3<br>CPD 2 Cycle<br>13-16                                                                                           | 4<br>Required CPD2<br>1 (C1), 1 (C2), 1<br>(C3)                                                                                                    | Only filtered listing will<br>Achieved CPD2<br>2 (C1), 4 (C2), 0<br>(C3)                                                                                                    | be exported<br>6<br>CPD2 Status<br>Ongoing                                                                               | Export to Excel<br>Remaining<br>Requirement<br>0 (C1), 0 (C2),<br>(C3)                                                                                                    |
| 1<br>Action Salespers                                                                                                    | 2<br>on NRIC        | Registration<br>Number | 3<br>CPD 2 Cycle<br>13-16<br>13-16                                                                                  | 4<br>Required CPD2<br>1 (C1), 1 (C2), 1<br>(C3)<br>1 (C1), 1 (C2), 1<br>(C3)                                                                                                    | Only filtered listing will<br>Achieved CPD2<br>2 (C1), 4 (C2), 0<br>(C3)<br>0 (C1), 4 (C2), 1<br>(C3)                                                                                                    | be exported<br>6<br>CPD2 Status<br>Ongoing<br>Ongoing                                                                    | Export to Excel<br>Remaining<br>Requirement<br>0 (C1), 0 (C2),<br>(C3)<br>0 (C1), 0 (C2),<br>(C3)                                                                                                    |
| 1<br>Action Salespers                                                                                                    | 2<br>on NRIC        | Registration<br>Number | 3<br>CPD 2 Cyde<br>13-16<br>13-16<br>13-16                                                                          | 4<br>Required CPD2<br>1 (C1), 1 (C2), 1<br>(C3)<br>1 (C1), 1 (C2), 1<br>(C3)<br>1 (C1), 1 (C2), 1                                                                                                    | Only filtered listing will<br>5<br>Achieved CPD2<br>2 (C1), 4 (C2), 0<br>(C3)<br>0 (C1), 4 (C2), 1<br>(C3)<br>1 (C1), 3 (C2), 1<br>(C3)                                                                                                    | CPD2 Status<br>Ongoing<br>Pass                                                                                           | Export to Excel<br>Requirement<br>0 (C1), 0 (C2),<br>(C3)<br>0 (C1), 0 (C2),<br>(C3)<br>Cleared                                                                                                    |
| 1<br>Action Salespers                                                                                                    | 2<br>on NRIC        | Registration<br>Number | 3<br>CPD 2 Cycle<br>13-16<br>13-16<br>13-16<br>13-16                                                                | 4<br>Required CPD2<br>1 (C1), 1 (C2), 1<br>(C3)<br>1 (C1), 1 (C2), 1<br>(C3)<br>1 (C1), 1 (C2), 1<br>(C3)<br>1 (C1), 1 (C2), 1                                                                                                    | Only filtered listing will<br>5<br>Achieved CPD2<br>2 (C1), 4 (C2), 0<br>(C3)<br>0 (C1), 4 (C2), 1<br>(C3)<br>1 (C1), 3 (C2), 1<br>(C3)<br>5 (C1), 5 (C2), 3<br>(C3)                                                                                                    | CPD2 Status<br>Ongoing<br>Pass<br>Pass                                                                                   | Export to Excel           Remaining<br>Requirement           0 (C1), 0 (C2),<br>(C3)           0 (C1), 0 (C2),<br>(C3)           Cleared           Cleared                                                                                                    |
| Action     Salespers       Q.                                                                                                    | 2<br>on NRIC        | Registration<br>Number | <b>3</b><br>CPD 2 Cycle<br>13-16<br>13-16<br>13-16<br>13-16<br>13-16                                                | 4<br>Required CPD2<br>1 (C1), 1 (C2), 1<br>(C3)<br>1 (C1), 1 (C2), 1<br>(C3)<br>1 (C1), 1 (C2), 1<br>(C3)<br>1 (C1), 1 (C2), 1<br>(C3)<br>1 (C1), 1 (C2), 1<br>(C3)                                                                                                    | Only filtered listing will<br><b>5</b><br>Achieved CPD2<br>2 (C1), 4 (C2), 0<br>(C3)<br>0 (C1), 4 (C2), 1<br>(C3)<br>5 (C1), 5 (C2), 3<br>(C3)<br>1 (C1), 3 (C2), 1<br>(C3)                                                                                                    | CPD2 Status<br>Ongoing<br>Ongoing<br>Pass<br>Pass<br>Pass                                                                | Export to Excel<br>Remaining<br>Requirement<br>0 (C1), 0 (C2),<br>(C3)<br>0 (C1), 0 (C2),<br>(C3)<br>Cleared<br>Cleared<br>Cleared                                                                                                    |
| Image: state state | on NRIC             | Registration<br>Number | <b>3</b><br>CPD 2 Cycle<br>13-16<br>13-16<br>13-16<br>13-16<br>13-16<br>13-16<br>13-16                              | 4<br>Required CPD2<br>1 (C1), 1 (C2), 1<br>(C3)<br>1 (C1), 1 (C2), 1<br>(C3)<br>1 (C1), 1 (C2), 1<br>(C3)<br>1 (C1), 1 (C2), 1<br>(C3)<br>1 (C1), 1 (C2), 1<br>(C3)<br>1 (C1), 1 (C2), 1<br>(C3)<br>1 (C1), 1 (C2), 1<br>(C3)                                                                                                    | Colly filtered listing will<br>5<br>Achieved CPD2<br>2 (C1), 4 (C2), 0<br>(C3)<br>0 (C1), 4 (C2), 1<br>(C3)<br>1 (C1), 3 (C2), 1<br>(C3)<br>1 (C1), 3 (C2), 1<br>(C3)<br>1 (C1), 3 (C2), 1<br>(C3)<br>1 (C1), 3 (C2), 1<br>(C3)                                                                                                    | CPD2 Status<br>Ongoing<br>Ongoing<br>Pass<br>Pass<br>Pass<br>Pass                                                        | Export to Excel<br>Remaining<br>Requirement<br>0 (C1), 0 (C2),<br>(C3)<br>0 (C1), 0 (C2),<br>(C3)<br>Cleared<br>Cleared<br>Cleared<br>Cleared                                                                                                    |
| Image: state state | 2<br>on NRIC        | Registration<br>Number | 3<br>CPD 2 Cyde<br>13-16<br>13-16<br>13-16<br>13-16<br>13-16<br>13-16<br>13-16                                      | 4<br>Required CPD2<br>1 (C1), 1 (C2), 1<br>(C3)<br>1 (C1), 1 (C2), 1<br>(C3)<br>1 (C1), 1 (C2), 1<br>(C3)<br>1 (C1), 1 (C2), 1<br>(C3)<br>1 (C1), 1 (C2), 1<br>(C3)<br>1 (C1), 1 (C2), 1<br>(C3)                                                                                                    | Only filtered listing will<br>5<br>Achieved CPD2<br>2 (C1), 4 (C2), 0<br>(C3)<br>0 (C1), 4 (C2), 1<br>(C3)<br>1 (C1), 3 (C2), 1<br>(C3)<br>1 (C1), 5 (C2), 3<br>1 (C1), 5 (C2), 1<br>(C3)<br>1 (C1), 4 (C2), 0<br>(C3)<br>1 (C1), 4 (C2), 0<br>(C3)                                                                                                    | CPD2 Status<br>Ongoing<br>Ongoing<br>Pass<br>Pass<br>Pass<br>Pass<br>Ongoing                                             | Export to Excel<br>7<br>Requirement<br>0 (C1), 0 (C2),<br>(C3)<br>0 (C1), 0 (C2),<br>(C3)<br>0 (C1), 0 (C2),<br>(C3)<br>Cleared<br>Cleared<br>Cleared<br>0 (C1), 0 (C2),<br>(C3)                                                                                                    |
| Action     Salespers       Action        Action                                                                                                    | 2<br>on NRIC        | Registration<br>Number | 3<br>CPD 2 Cycle<br>13-16<br>13-16<br>13-16<br>13-16<br>13-16<br>13-16<br>13-16<br>13-16<br>13-16<br>13-16          | 4<br>Required CPD2<br>1 (C1), 1 (C2), 1<br>(C3)<br>1 (C1), 1 (C2), 1<br>(C3)<br>1 (C1), 1 (C2), 1<br>(C3)<br>1 (C1), 1 (C2), 1<br>(C3)<br>1 (C1), 1 (C2), 1<br>(C3)<br>1 (C1), 1 (C2), 1<br>(C3)<br>1 (C1), 1 (C2), 1<br>(C3)                                                                                                    | Only filtered listing will<br>5<br>Achieved CPD2<br>2 (C1), 4 (C2), 0<br>(C3)<br>1 (C1), 3 (C2), 1<br>(C3)<br>5 (C1), 5 (C2), 3<br>(C3)<br>1 (C1), 3 (C2), 1<br>(C3)<br>1 (C1), 3 (C2), 1<br>(C3)<br>1 (C1), 4 (C2), 0<br>(C3)<br>1 (C1), 4 (C2), 0<br>(C3)<br>1 (C1), 4 (C2), 0<br>(C3)<br>1 (C1), 4 (C2), 1<br>(C3)<br>1 (C1), 3 (C2), 1<br>(C3)<br>1 (C1), 3 (C2), 1<br>(C3) | CPD2 Status<br>Ongoing<br>Ongoing<br>Pass<br>Pass<br>Pass<br>Ongoing<br>Ongoing<br>Pass                                  | Export to Excel<br>7<br>Requirement<br>0 (C1), 0 (C2),<br>(C3)<br>0 (C1), 0 (C2),<br>(C3)<br>0 (C1), 0 (C2),<br>(C3)<br>0 (C1), 0 (C2),<br>(C3)<br>Cleared<br>0 (C1), 0 (C2),<br>(C3)<br>Cleared<br>0 (C1), 0 (C2),<br>(C3)<br>Cleared                                                       |
| Image: state state | 2<br>on NRIC        | Registration<br>Number | 3<br>CPD 2 Cycle<br>13-16<br>13-16<br>13-16<br>13-16<br>13-16<br>13-16<br>13-16<br>13-16<br>13-16                   | 4<br>Required CPD2<br>1 (C1), 1 (C2), 1<br>(C3)<br>1 (C1), 1 (C2), 1<br>(C3)<br>1 (C1), 1 (C2), 1<br>(C3)<br>1 (C1), 1 (C2), 1<br>(C3)<br>1 (C1), 1 (C2), 1<br>(C3)<br>1 (C1), 1 (C2), 1<br>(C3)<br>1 (C1), 1 (C2), 1<br>(C3)<br>1 (C1), 1 (C2), 1<br>(C3)<br>1 (C1), 1 (C2), 1<br>(C3)                                                                                                    | Only filtered listing will<br>5<br>Achieved CPDZ<br>2 (C1), 4 (C2), 0<br>(C3)<br>1 (C1), 3 (C2), 1<br>(C3)<br>1 (C1), 3 (C2), 1<br>(C3)<br>1 (C1), 3 (C2), 1<br>(C3)<br>1 (C1), 3 (C2), 1<br>(C3)<br>1 (C1), 3 (C2), 1<br>(C3)<br>1 (C1), 3 (C2), 1<br>(C3)<br>1 (C1), 5 (C2), 1<br>(C3)                                                                                        | CPD2 Status<br>Ongoing<br>Ongoing<br>Pass<br>Pass<br>Pass<br>Ongoing<br>Pass<br>Pass<br>Pass<br>Pass                     | Export to Excel<br>Remaining<br>Requirement<br>0 (C1), 0 (C2), (<br>(C3)<br>0 (C1), 0 (C2), (<br>(C3)<br>Cleared<br>Cleared<br>Cleared<br>0 (C1), 0 (C2), (<br>(C3)<br>Cleared<br>0 (C1), 0 (C2), (<br>(C3)                                                                                  |
| Image: state state | 2<br>on NRIC        | Registration<br>Number | 3<br>CPD 2 Cycle<br>13-16<br>13-16<br>13-16<br>13-16<br>13-16<br>13-16<br>13-16<br>13-16<br>13-16<br>13-16<br>13-16 | 4<br>Required CPD2<br>1 (C1), 1 (C2), 1<br>(C3)<br>1 (C1), 1 (C2), 1<br>(C3)<br>(C3)<br>(C1)<br>(C3)<br>(C3)<br>(C3)<br>(C1)<br>(C3)<br>(C3)<br>(C3)<br>(C1)<br>(C3)<br>(C3)<br>(C3)<br>(C1)<br>(C3)<br>(C3)<br>(C3)<br>(C1)<br>(C3)<br>(C3)<br>(C3)<br>(C1)<br>(C3)<br>(C3)<br>(C3)<br>(C1)<br>(C1)<br>(C3)<br>(C1)<br>(C1)<br>(C1)<br>(C3)<br>(C1)<br>(C1)<br>(C1)<br>(C1)<br>(C1)<br>(C1)<br>(C1)<br>(C1)<br>(C1)<br>(C1)<br>(C1)<br>(C1)<br>(C1)<br>(C1)<br>(C1)<br>(C1)<br>(C1)<br>(C1)<br>(C | Colv fittered listing will<br>5<br>Achieved CPD2<br>2 (C1), 4 (C2), 0<br>(C3)<br>0 (C1), 4 (C2), 1<br>(C3)<br>1 (C1), 3 (C2), 1<br>(C3)<br>1 (C1), 3 (C2), 1<br>(C3)<br>1 (C1), 3 (C2), 1<br>(C3)<br>1 (C1), 3 (C2), 1<br>(C3)<br>1 (C1), 3 (C2), 1<br>(C3)<br>1 (C1), 3 (C2), 1<br>(C3)<br>1 (C1), 3 (C2), 1<br>(C3)<br>1 (C1), 3 (C2), 1<br>(C3)                              | CPD2 Status<br>CPD2 Status<br>Ongoing<br>Pass<br>Pass<br>Pass<br>Ongoing<br>Pass<br>Pass<br>Pass<br>Pass<br>Pass<br>Pass | Export to Excel<br>Remaining<br>Requirement<br>0 (C1), 0 (C2), (<br>(C3)<br>0 (C1), 0 (C2), (<br>(C3)<br>Cleared<br>Cleared<br>Cleared<br>Cleared<br>0 (C1), 0 (C2), (<br>(C3)<br>Cleared<br>Cleared<br>Cleared<br>Cleared<br>Cleared<br>Cleared<br>Cleared<br>Cleared<br>Cleared<br>Cleared |

Figure 19: Requirement Monitoring Module – CPD 2

## **Definitions (Figure 19)**

1. Action ( S)

To view the details of the attendance records for a Salesperson in a particular CPD 2 Cycle.

## 2. Personal Details

Details include Salesperson Name, NRIC and Registration Number.

## 3. CPD 2 Cycle

Defines the 3 consecutive CPD Cycles that are covered in each record. E.g. "13-16" refers to the following 3 CPD cycles:

a) 2013 CPD cycle (1 Oct 2013 to 30 Sep 2014);

b) 2014 CPD cycle (1 Oct 2014 to 30 Sep 2015); and

c) 2015 CPD cycle (1 Oct 2015 to 30 Sep 2016).

## 4. Required CPD 2

Total number of **course sessions required** under **each Core Category** (C1, C2, and C3) in a particular **CPD 2** Cycle.

## 5. Achieved CPD 2

Total number of **course sessions** achieved under **each Core Category** (C1, C2, and C3) in a particular **CPD 2** Cycle. This is based on the attendance records submitted in the system.

## 6. CPD 2 Status

A Salesperson's current CPD 2 fulfilment status for a particular CPD 2 Cycle:

• Pass

The course sessions achieved <u>met</u> the required course sessions under each Core Category (C1, C2, and C3) for that particular CPD 2 Cycle.

## • Fail

The course sessions achieved <u>did not meet</u> the required course sessions under each Core Category (C1, C2, and C3) by the end of that particular CPD 2 Cycle.

#### • Ongoing

The **achieved course sessions** <u>have not met</u> the **required course sessions** under each Core Category and that particular **CPD 2** Cycle has not ended.

#### • Exempted

The Salesperson is exempted from the CPD requirements for that particular CPD 2 Cycle.

#### 7. Remaining Requirement

• NA

This means that the CPD requirements for that particular **CPD 2** Cycle are not applicable to the Salesperson.

## • Cleared

This shows that the Salesperson has not completed the CPD requirements for that particular **CPD 2** Cycle.

## • Number of sessions remaining (Core Category)

This shows the remaining course sessions that the Salesperson has to complete under each Core Category in that particular **CPD 2** Cycle